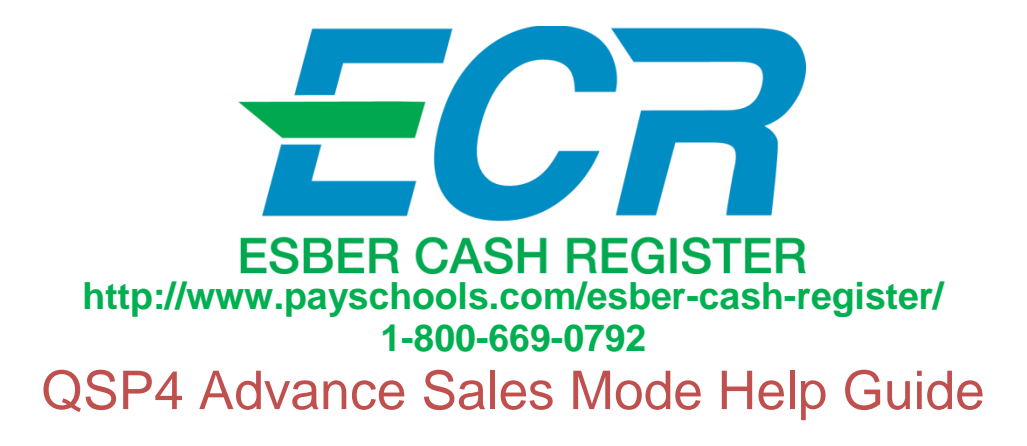

#### Login

- 1. The login screen will appear
- 2. Enter user name
- 3. Enter password
- 4. Press the Login button to continue, and open the application.

| Login       |         |  |  |  |  |  |  |
|-------------|---------|--|--|--|--|--|--|
| USER NAME : |         |  |  |  |  |  |  |
| PASSWORD :  |         |  |  |  |  |  |  |
|             |         |  |  |  |  |  |  |
| Logi        | in Exit |  |  |  |  |  |  |
|             |         |  |  |  |  |  |  |
|             |         |  |  |  |  |  |  |

5. A keyboard icon is located on the bottom of the login screen, or you may also use an external keyboard to login.

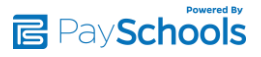

Select a Meal Period

| Select Meal Period |
|--------------------|
| Breakfast          |
| Lunch              |
|                    |

1. Choose the meal period to open from the Select Meal Period screen.

This designation will be used for reporting purposes; each meal period will be separated in the transaction report.

2. The meal period will display at the top center of the screen.

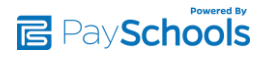

| User: Test Cashier<br>Terminal: Test<br>School: Browns HS                      | Server : Connected | Di<br>Cash<br>\$0.00 | rawer<br><sup>Checks</sup><br>\$0.00 | Meal Period | Buttons<br>HS Lunch |                           | 11              | /12/2014 11:30:27 AM |
|--------------------------------------------------------------------------------|--------------------|----------------------|--------------------------------------|-------------|---------------------|---------------------------|-----------------|----------------------|
|                                                                                | PIN #              | SEAR                 | CH<br>NO II                          | ,           | Student Milk        | Adult Milk                | Juice Cups      | Misc.Amt             |
| Service                                                                        |                    | SELECT A P           | PATRON                               |             | Minute Maid Drink   | Powerade/Vitamin<br>Water | Water 1.00      | Coupon               |
| Trans                                                                          |                    |                      |                                      |             | French Fries        | Bread Sticks/Dip          | Fruit/Vegetable | Cookie (one)         |
| Setup<br>Reports                                                               |                    |                      |                                      |             | SM Salad            | LG Salad                  | Corn Dog        | Cookie (two)         |
| Exit                                                                           |                    |                      |                                      |             | Main Entree W Tray  | Main Entree W/O<br>Tray   | Pizza           | Sandwiches           |
|                                                                                | PR                 | EVIOUS TR#           | <b>INSACTION</b>                     | Void        | Lunch               | Lunch Bar                 | 2nd Lunch 2.70  | 2nd Screen           |
|                                                                                | Op                 | en a                 | a Dra                                | wer         |                     |                           |                 |                      |
| User: Esber Cash Register<br>Terminal: ECR Test<br>School: Garaway Middle/High |                    | Dr<br>Dr<br>Cl       | awer<br>osed                         | Meal I      | Period Bu           | ttons<br>unch             | 11/4,           | /2014 8:45:53 AM     |
|                                                                                |                    |                      |                                      |             |                     |                           |                 |                      |

The drawer is closed. You must open the drawer to perform sale services.

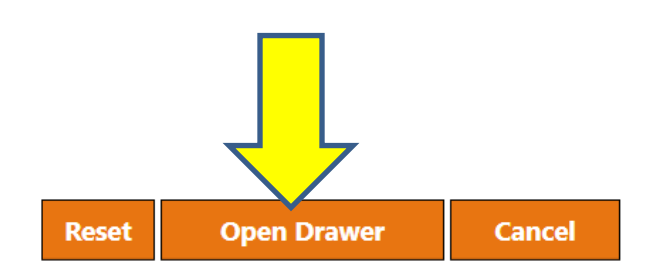

1. A new drawer may be needed for each meal period, and can be closed after each meal period.

2. The drawer can be left open for the day, and other users can login and use the current drawer.

3. All drawers will be combined in the daily drawer report in SDMS

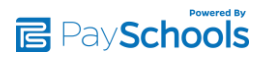

# Search a Patron

Last and First name, Patron ID, Grade and Homeroom Search

1. To search for a patron, press the Search Button.

| Serv | er : Connected | D<br><sup>Cash</sup><br>\$21.00 | Drawer | Checks<br>\$0.00 | Meal Period | 1  | <b>Buttons</b><br>HS Lunch |    |
|------|----------------|---------------------------------|--------|------------------|-------------|----|----------------------------|----|
|      |                | SEAR                            | сн     |                  |             |    | 1                          |    |
|      | PIN #          |                                 |        | NO II            | D           | N  |                            |    |
|      |                | SELECT A I                      | PATRON |                  |             | Mi | nute Maid Drin             | ık |
|      |                |                                 |        |                  |             |    | French Fries               |    |

- 2. Enter the first three (3) letters/numbers into any one of the search parameters to filter the search. You can search by any one of the default parameters, including last name, first, patron ID, as well as grade or homeroom.
- 3. You can select to search patrons in your school or other schools in the district by selecting the buttons "This School" or "All Schools" at the bottom of the search screen.
- 4. Select patron and proceed with selecting items and completing transaction. <u>When transaction is completed you will return to your search</u>.
- 5. When you are finished with your search, make sure to select the "<u>Return to</u> <u>Line" button</u> to return to the patron line.

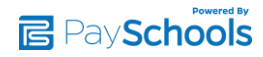

|   |                     | SEARCH RESULTS     |        |                  | CANCEL         |      |
|---|---------------------|--------------------|--------|------------------|----------------|------|
| N | Alexandria<br>Smith | \$31.4<br>Browns H | 5<br>s | Last Nam         | e              |      |
| 4 | Courtney<br>Smith   | \$3.4(<br>Browns H | 0<br>s | smi<br>First Nam | e              | 2    |
|   | Emma<br>Smith       | \$5.00<br>Browns H | o<br>s | Patron ID        |                |      |
|   |                     |                    |        | Grade            |                |      |
|   |                     |                    |        | Homeroo          | m              |      |
|   |                     |                    |        | All              |                |      |
|   |                     |                    |        |                  |                |      |
|   |                     |                    |        |                  |                |      |
|   |                     |                    |        | School           | All Schools    |      |
| N |                     |                    |        | PREVIC           | OUS TRANSACTIO |      |
| 5 |                     |                    |        | 2                |                | Void |
|   |                     |                    |        |                  |                |      |

## **Transactions**

Select the student from the line

Select the items for purchase

#### Items:

- 1. Press the individual buttons for the items the patron is purchasing.
- 2. Pressing the item button multiple times and will add to the quantity sold.
- 3. Pressing the line item from the Sale Item window, will remove the item.

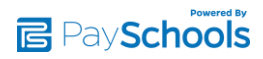

4. You can only to sell 1 reimbursable per meal period; per day; per student.

| Rems<br>Cereal<br>Cream Cheese<br>Pop Tart<br>Breakfast                                 | Price<br>\$0.50<br>\$0.30<br>\$0.75<br>\$0.00 | Tax<br>\$0.00<br>\$0.00<br>\$0.00<br>\$0.00 | REMO<br>Edward<br>3 | DVE<br>Miller<br>28.90 | Student<br>Milk                  | Adult<br>Milk        | Juice<br>Cups | Powerad<br>e/<br>Vitamin<br>Water | Water<br>1.00  | Misc.Am<br>t            |
|-----------------------------------------------------------------------------------------|-----------------------------------------------|---------------------------------------------|---------------------|------------------------|----------------------------------|----------------------|---------------|-----------------------------------|----------------|-------------------------|
| <u>Total</u>                                                                            | <u>\$1.55</u>                                 | <u>\$0.00</u>                               | Browns HS           | ge Limit \$5.00        | Bagel                            | Cream<br>Cheese      | Cereal        | French<br>Toast<br>Sticks         | Super<br>Bun   | Minute<br>Maid<br>Drink |
| Payments<br>Account<br><u>Total Sale</u><br><u>Total Payment</u><br><u>Total Refund</u> | \$1.!<br>\$1<br>\$1                           | 55<br>. <u>.55</u><br>. <u>.55</u>          | REFUND              | ROA                    | 2<br>I Kfas<br>t<br>Sandwic<br>h | Muffins              | Pancake       | Pop Tart                          | Super<br>Donut | Granola<br>Bar          |
| Account C<br>Single Payment<br>Comple                                                   | Cash Chec<br>Multiple Payme                   | k<br>ents                                   | PREVIOUS TR         | ANSACTION<br>Void      | Breakfas<br>t                    | 2nd<br>Breakfas<br>t |               | 5<br>                             | Sausage<br>(2) | Oatmeal                 |
|                                                                                         |                                               |                                             |                     |                        | 4                                |                      |               |                                   |                |                         |

5. If a student wants to purchase a second meal you use the 2<sup>nd</sup> meal button.

**Completing a Transaction** 

- 1. Account is the default payment method, and applies the transaction amount to the patrons account.
- 2. Press the <u>**Complete Sale**</u> button, to complete the sale and charge the account.

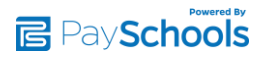

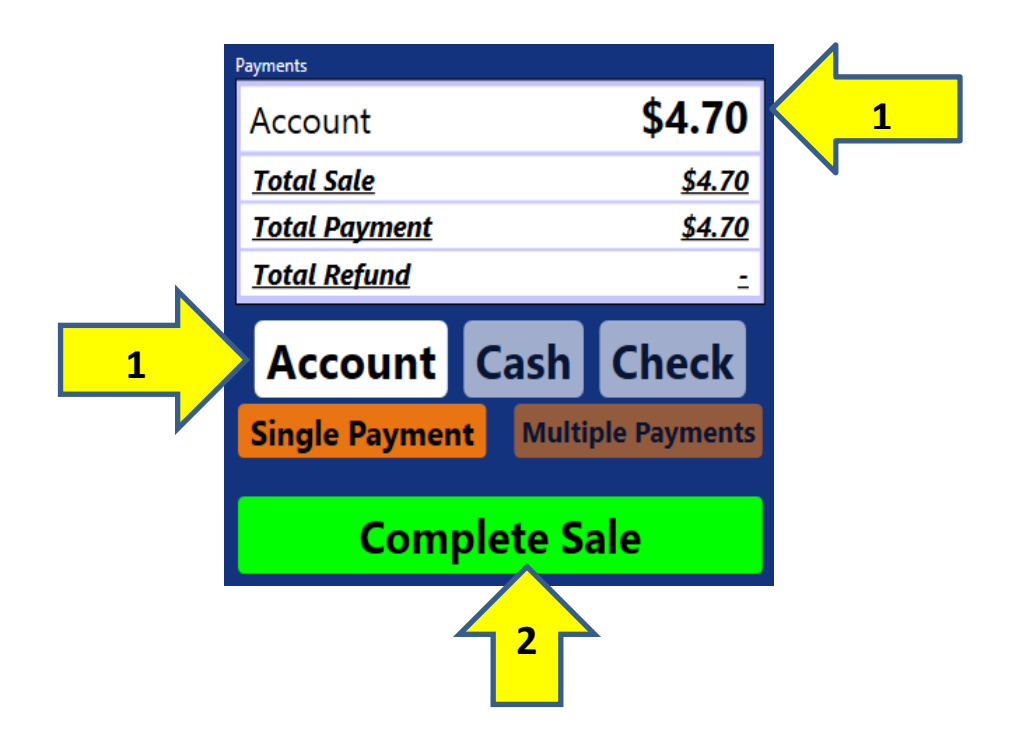

Paying with Cash or Check

- 1. Press a **Payment Button**, to select another payment method.
- 2. Press the <u>Cash</u> button to use cash to pay for the transaction.
- 3. The amount will default to the cost of the items.
- 4. Press the <u>**Complete Sale**</u> button, to complete the sale and take cash into the drawer.

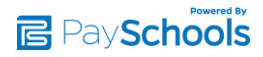

| Payments            |         |      |             |               |   |
|---------------------|---------|------|-------------|---------------|---|
| Cash                |         |      |             | \$1.75        | 3 |
| <u>Total Sale</u>   | 2       |      |             | <u>\$1.75</u> |   |
| Total Payment       |         |      |             | <u>\$1.75</u> |   |
| <u>Total Refund</u> |         |      |             | -             |   |
| Account             | Cash Cl | heck | Other /     | Accounts      |   |
| Single Pa           | yment   | N    | /lultiple P | ayments       |   |
|                     | Comp    | lete | Sale        |               | 2 |

- 5. If the amount of cash tendered is more than the transaction total then you touch on <u>Cash Amount</u> and use number pad to enter tendered amount.
- 6. Then Select Cash Refund or ROA Account.

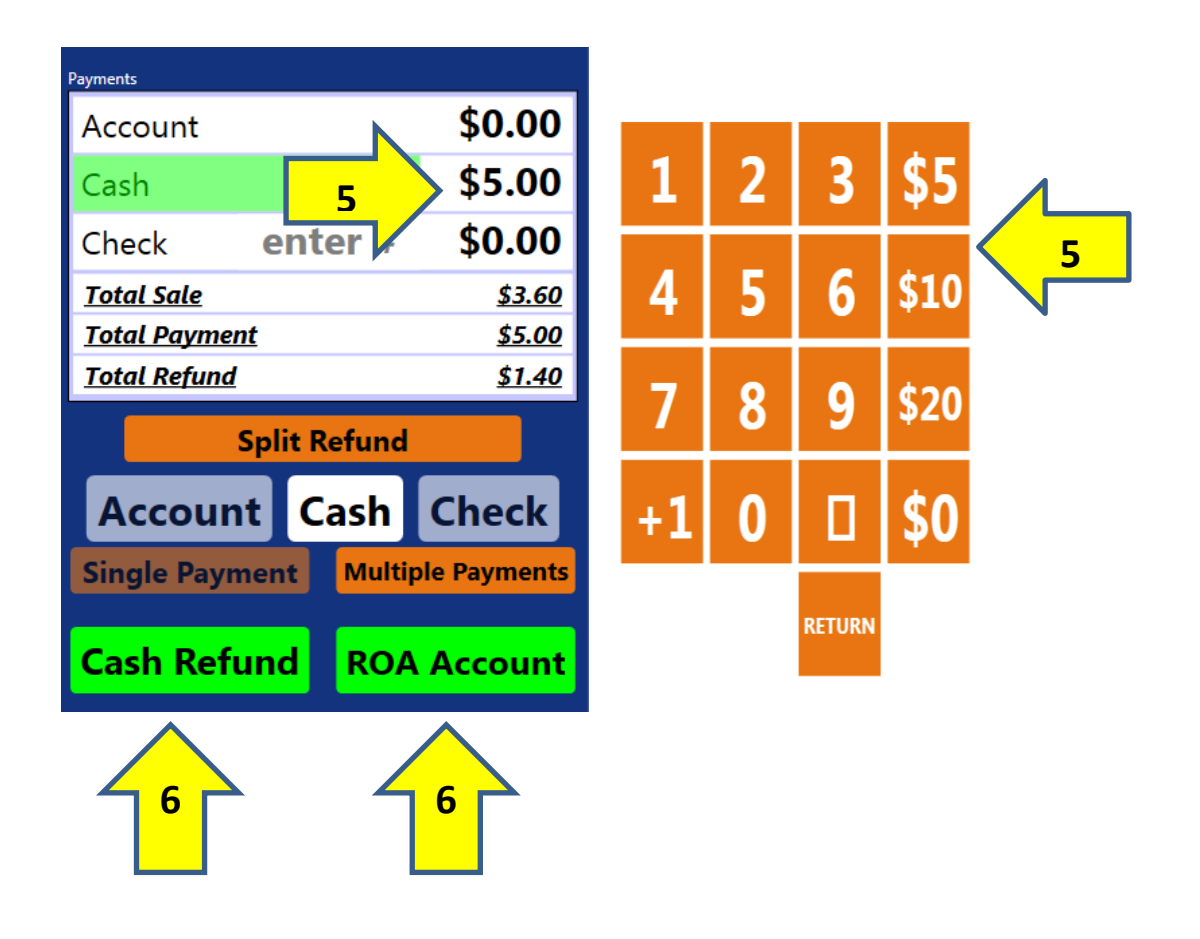

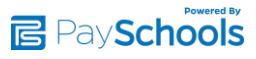

- 7. Press the **<u>Check</u>** button to use a check to pay for the transaction.
- 8. You will need to press check to enter check# using number pad.
- 9. Then press on amount to add amount of check if different from transaction total using the number pad.
- 10. Press the <u>**ROA Account**</u> button, to complete the sale and take the check into the drawer. (If check total same as transaction total press complete sale)

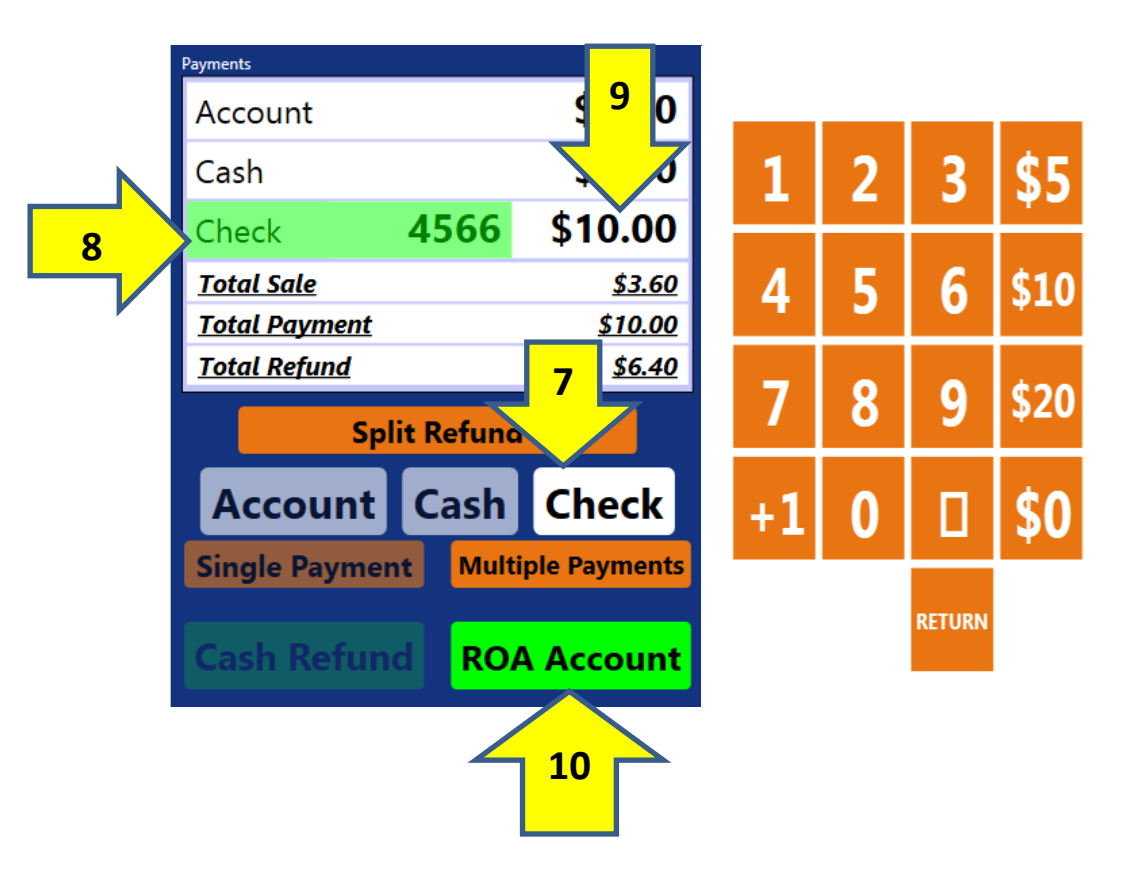

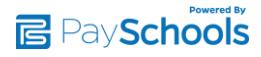

### Multiple Payment Method

This functionality provides the ability to use the patron account balance, as well as another payment method such as cash or check.

- 1. Press the Multiple Payments button.
- 2. Select <u>Cash</u> or <u>Check</u> payment button, to use the patron account balance and another payment method:
- 3. Enter the <u>Cash Amount</u> or <u>Check Amount</u> (you also need to enter check#) the patron is tendering

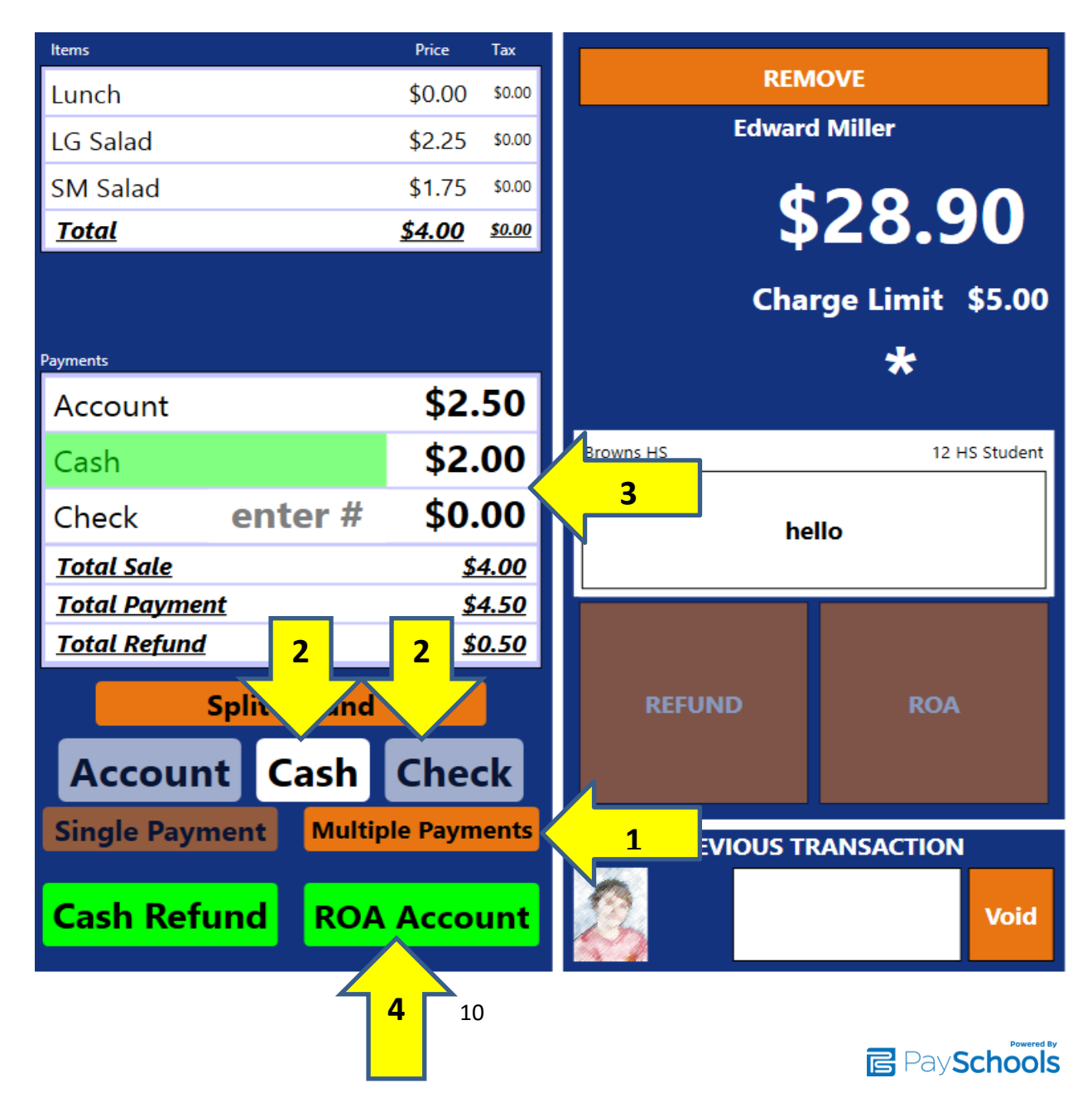

#### 4. Press ROA Account

# Cash Refund (Change Due)

- 1. **<u>Cash Refund</u>** select this when the patron wants change back.
- <u>ROA Account</u> select this when the patron wants change to be added to their account.
- 3. <u>Split Refund</u> select this when the patron wants part of their change to go on their account and the remaining back as change. (ex: you owe them \$7 in change; they want \$2 on their account, and \$5 back).
- 4. Enter correct amounts to Split.
- 5. Press Complete Sale.

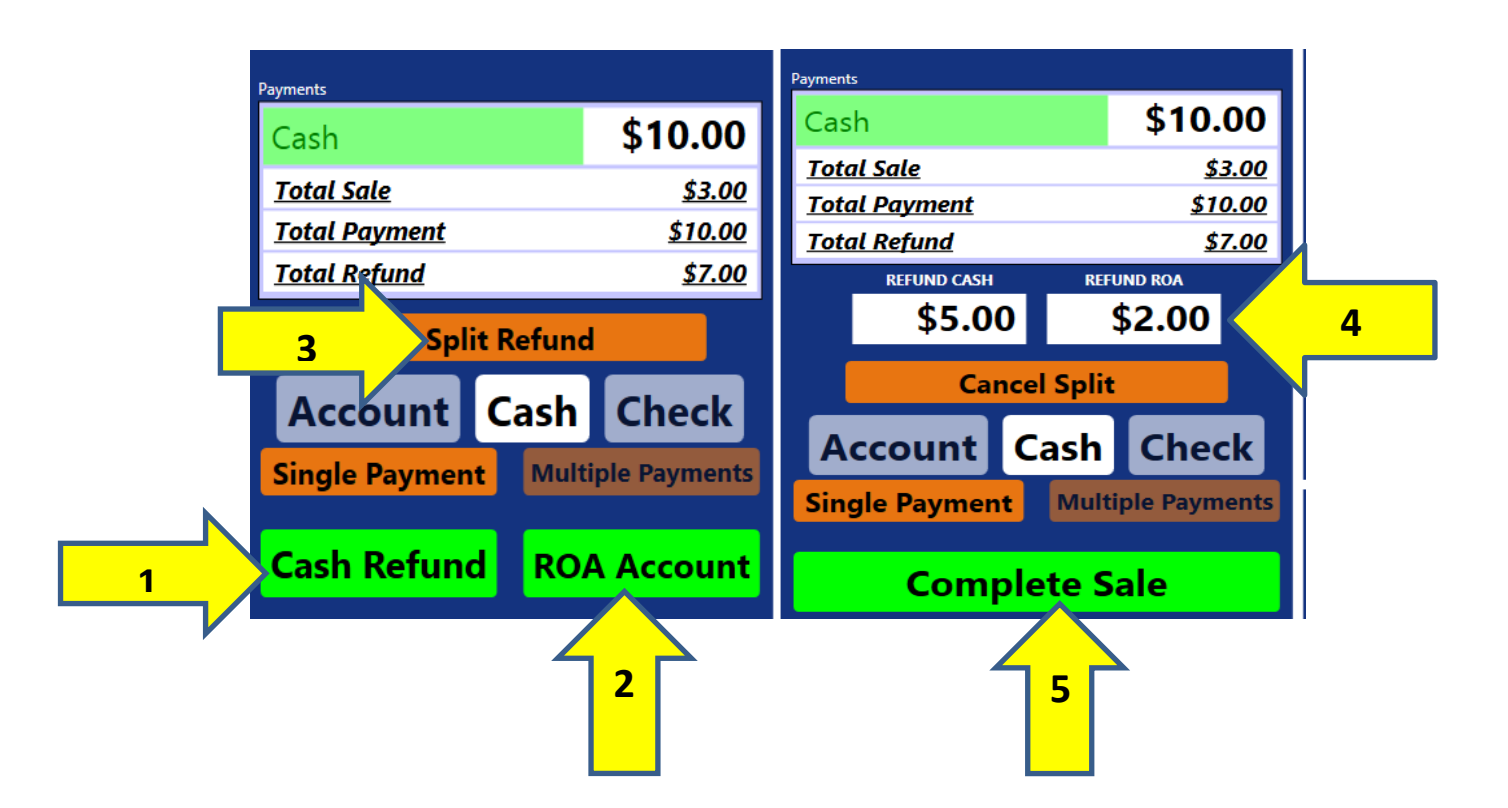

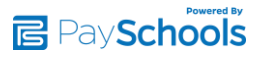

#### **Receive Funds on Account**

- 1. Press the **<u>ROA button</u>** to add funds to the account. Either by Cash or Check
- 2. Select the **<u>Cash option</u>** to add money to the account.
- 3. Enter Cash total.
- 4. Press Add Money (or cancel if you do not want to proceed with payment).
- 5. Select Check option to add money to the account.
- 6. Enter Check total and Check #.
- 7. Press Add Money (or cancel if you do not want to proceed with payment).

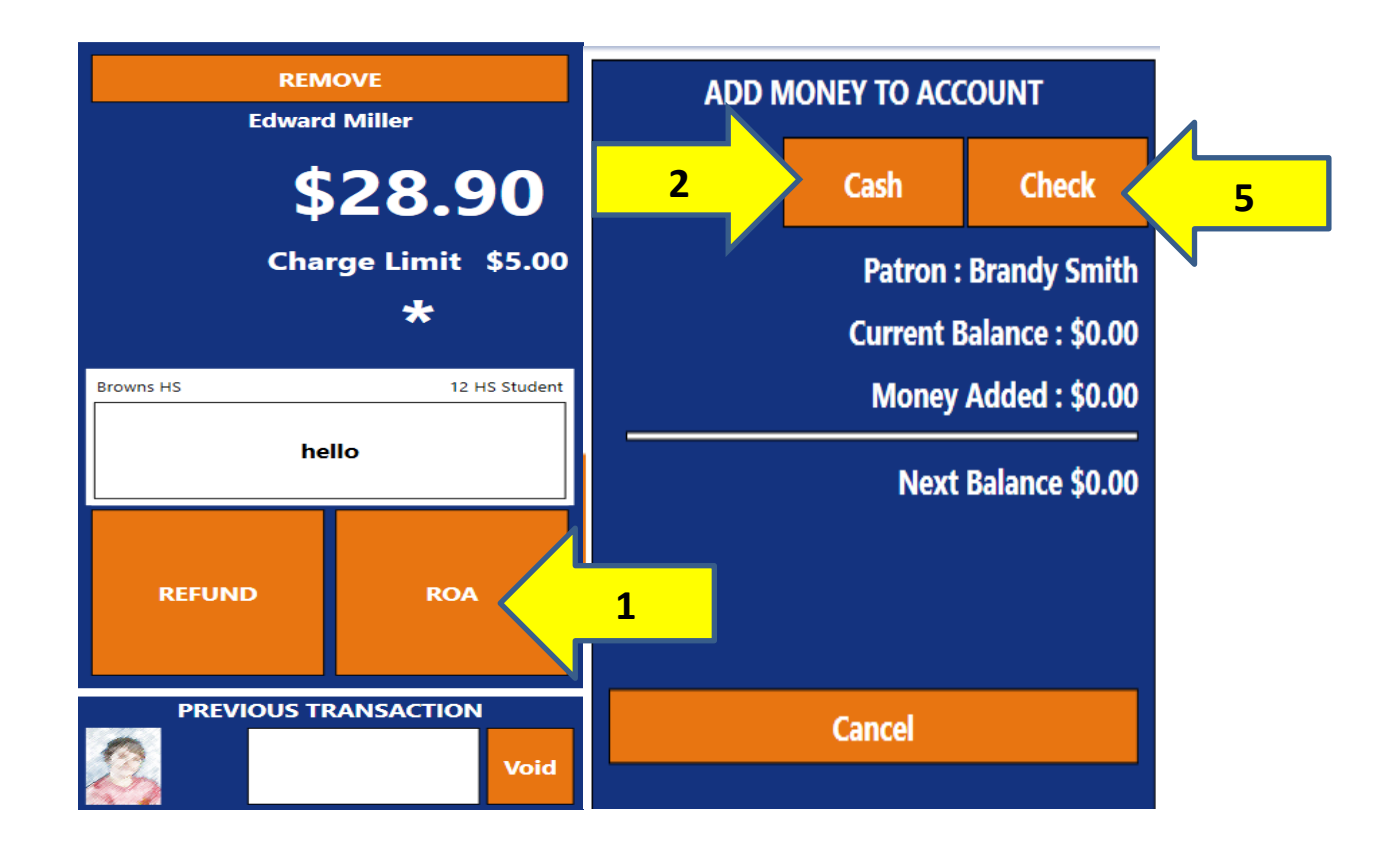

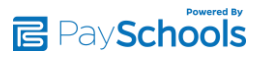

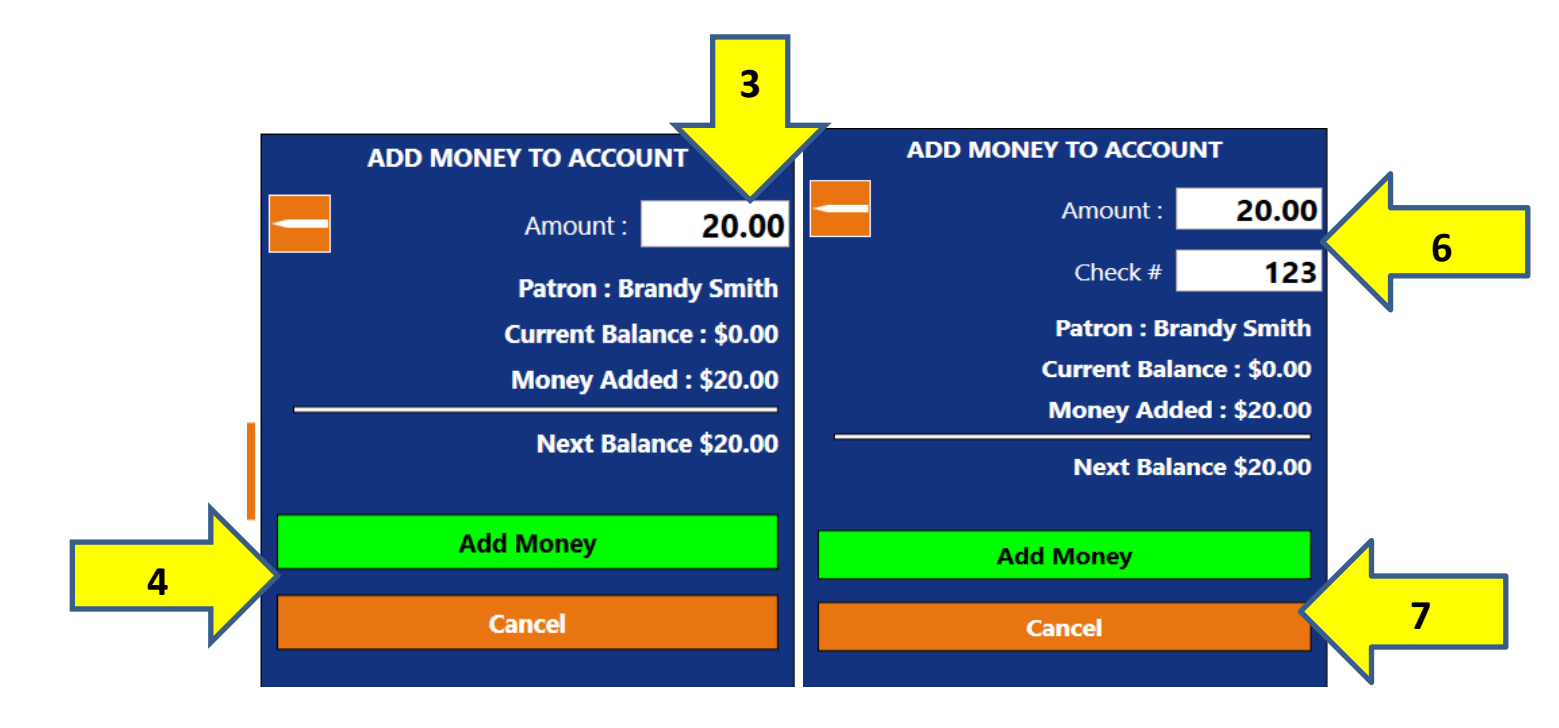

## Quick Meal (optional sales feature)

- 1. The <u>Quick Meal button</u> can be utilized when the cafeteria only has 1 reimbursable meal and does not accept cash or checks in the serving line during serving times.
- 2. Once the <u>Quick Meal button</u> is selected, the meal will be purchased and the cost of the meal will be applied to the patrons account automatically.

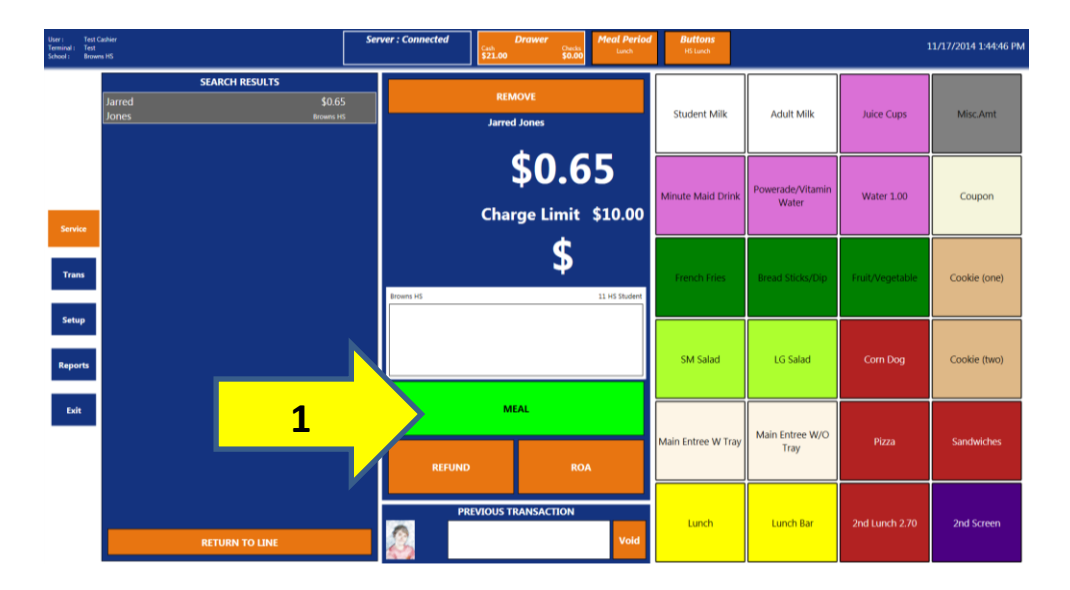

Please do not hesitate to contact the Esber Cash Register Support Staff for any help or questions. 1-800-669-0792, www.ecrpos.org

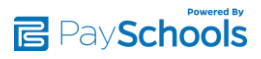